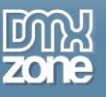

# Table of contents

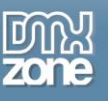

### **About HTML5 Geo Location**

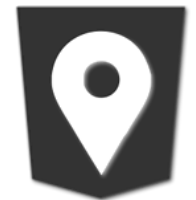

Geo Location is the ultimate way to figure out where your users are in the world and ask them to share that information with you. Empower the full <u>HTML5 Geo Location</u> services on your page and do awesome location-aware things such as finding local businesses, show your location on a map and many more. It contains 10 different properties to specify if Geo location is supported, latitude, longitude, heading, speed, timestamp and other.

Due to its advanced options you are able to react on various events on your page, like when Geo location is successfully retrieved, when permission is denied and many more with the help of DMXzone Behavior Connector. Also using the control HTML5 Geo Location you can choose an action to be executed.

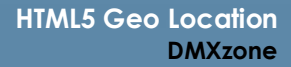

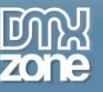

### **Features in Detail**

• Full integration with HTML5 Data Bindings - You can use HTML5 Geo Location as a standalone extension as well as an add-on for HTML5 Data Bindings.

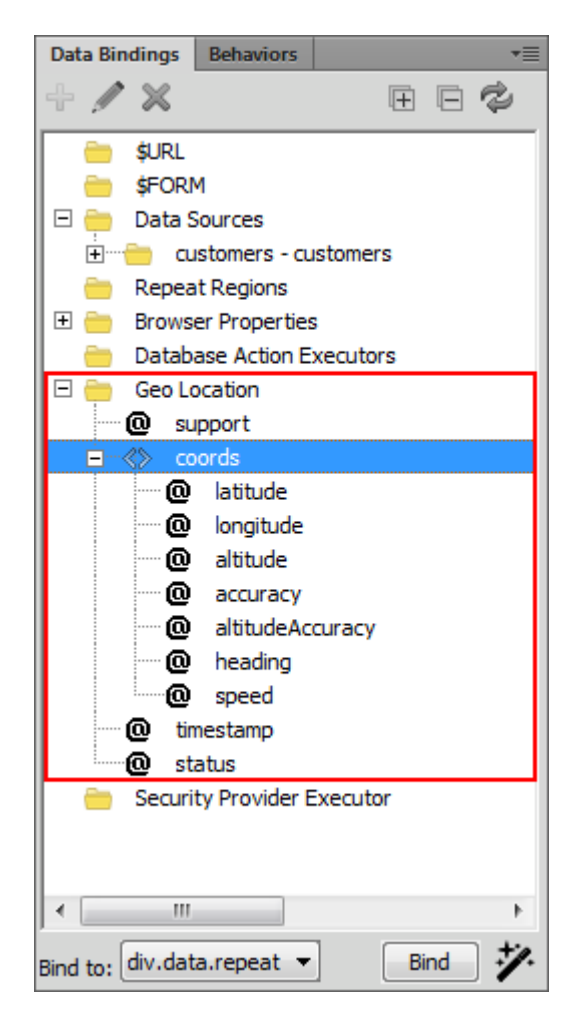

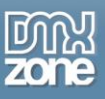

• **Continuous tracking** - Returns the current position of the user and continues to return updated position as the user moves (like the GPS in a car). If disabled only an initial position will be returned.

| HTML5 Geo Location                                                                                                    | X                    |
|----------------------------------------------------------------------------------------------------|----------------------|
| Image: White State Stat | OK<br>Cancel<br>Help |
| General About                                                                                                    |                      |
| Geo Location                                                                                                    |                      |
| Continuous Tracking  Timeout:  Enable High Accuracy  Maximum Age:                                                                                                    |                      |
| Behaviors                                                                                                    |                      |
| Choose if you want continuous tracking of the geo location. If disabled only an initial position will be returned.                                                                                                    |                      |

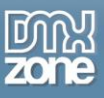

• **High accuracy** - Provides a hint that the application would like the best possible results. This may cause a slower response time and in the case of a mobile device, greater power consumption as it may use GPS.

| HTML5 Geo Location                                                                                                    | X                    |
|----------------------------------------------------------------------------------------------------|----------------------|
| Image: HTML5 Geo Location         Empower the full HTML5 Geo Location Services                                                                                                    | OK<br>Cancel<br>Help |
| General About                                                                                                    |                      |
| Geo Location                                                                                                    |                      |
| Continuous Tracking Timeout:                                                                                                    |                      |
| Indicates that the application would like to receive the best possible results. If enabled and if the device is able to provide a more accurate position, it will do so. Note that this can result in slower response times or increased power consumption (with a GPS chip on a mobile device for example). | 0                    |

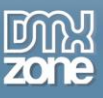

• **Timeout** - Represents the maximum length of time (in milliseconds) the device is allowed to take in order to return a position. If value is Infinity, it means that the location call won't return until the position is available.

| HTML5 Geo Location                                                                                                    | X                    |
|----------------------------------------------------------------------------------------------------|----------------------|
| Image: HTML5 Geo Location         Empower the full HTML5 Geo Location Services                                                                                                    | OK<br>Cancel<br>Help |
| General About Geo Location                                                                                                    |                      |
| Continuous Tracking Timeout: 3000  Continuous Tracking Timeout: 3000  Maximum Age:  Behaviors  Represents the maximum length of time (in milliseconds) the device is allowed to take in order to return a position. The default value is Infinity, meaning that location call won't return until the position is available. |                      |

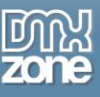

• **Maximum age** - Indicates the maximum age in milliseconds of a possible cached position that is acceptable to return. If set to 0, it means that the device cannot use a cached position and must attempt to retrieve the real current position. If set to Infinity the device must return a cached position regardless of its age.

| HTML5 Geo Location                                                                                                    | X                    |
|----------------------------------------------------------------------------------------------------|----------------------|
| Image: HTML5 Geo Location         Empower the full HTML5 Geo Location Services                                                                                                    | OK<br>Cancel<br>Help |
| General About Geo Location                                                                                                    |                      |
| Continuous Tracking Timeout: 3000  Continuous Tracking Timeout: 3000  Maximum Age: 0  Behaviors  Indicates the maximum age in milliseconds of a possible cached position that is acceptable to return.  If set to 0, it means that the device cannot use a cached position and must attempt to retrieve the real current position. If set to Infinity the device must return a cached position regardless of its age. |                      |

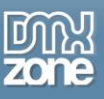

• Full integration with DMXzone Behavior Connector - React on various events on your page, like when Geo location is successfully retrieved, when permission is denied and many more.

| DMXzone Behaviors Connector                                                                                                    |                                                                                                    | ×            |  |  |
|----------------------------------------------------------------------------------------------------|----------------------------------------------------------------------------------------------------|--------------|--|--|
| Behavi<br>Interconnect You                                                                                                    | or Connector                                                                                                    | OK<br>Cancel |  |  |
| Available Behaviors                                                                                                    | Available Events                                                                                                    |              |  |  |
| DMXzone     Call JavaScript     Change Property     Check Plugin     Drag AP Element     Effects     Go To URL     Jump Menu Go     Jump Menu     Open Browser Window     Popup Message     Preload Images      Effects     Set Text     III                                                                                                    | <ul> <li>When geo location is succesfully retriever</li> <li>When permission is denied</li> <li>If Geo Location is not supported</li> <li>If Timeout has occured</li> <li>If Geo Location is Unavailable</li> <li>When an unbandled error has occured</li> <li>Attached Behaviors</li> </ul> |              |  |  |
| ,<br>Ilsane                                                                                                    | ,                                                                                                    |              |  |  |
| This event is when a geo location is succesfully retrieved. You can use following masks:<br>##latitude## - the latitude of the position in decimal degrees;<br>##longitude## - the altitude of the position in meters, relative to sea level;<br>##accuracy## - the altitude of the latitude and longitude properties expressed in meters;<br>##altitudeAccuracy## - the accuracy of the altitude expressed in meters;<br>##heading## - the direction in which the device is traveling, specified in degrees;<br>##speed## - the velocity of the device in meters per second; |                                                                                                    |              |  |  |

#### Available events:

- When Geo location is successfully retrieved.
- When permission is denied
- If Geo location is not supported
- If timeout has occurred
- If Geo location is unavailable
- When an unhandled error has occurred

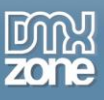

• **Control HTML5 Geo Location** - Using the control HTML5 Geo Location you can choose an action to be executed. The available ones are get current position, start and stop tracking.

| Control HTML5 Geo Location         |                                                           | Taxa a                    | X            |
|------------------------------------|-----------------------------------------------------------|---------------------------|--------------|
| HTML<br>Empower the                | <b>5 Geo Location</b><br>full HTML5 Geo Location Services | <b>國</b> 派<br><b>zone</b> | OK<br>Cancel |
| Action:                            | Get Current Position                                      |                           |              |
| Choose the action that you want to | execute on HTML5 Geo Location.                            |                           |              |

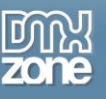

#### Before you begin

Make sure to setup your site in Dreamweaver first before creating a page. If you don't know how to do that please <u>read this</u>.

#### Installing the extension

Read the tutorial at <a href="http://www.dmxzone.com/go/4671/how-to-install-extensions-from-dmxzone/">http://www.dmxzone.com/go/4671/how-to-install-extensions-from-dmxzone/</a>

Login, download the product, and look up your serial at <u>http://www.dmxzone.com/user/products</u>

Get the latest DMXzone Extension Manager at <a href="http://www.dmxzone.com/go/22670/dmxzone-extension-manager-for-dreamweaver">http://www.dmxzone.com/go/22670/dmxzone-extension-manager-for-dreamweaver</a>

Open DMXzone Extension Manager and go to your Purchased products tab and click install. If you have a subscription, the extension is to be found and installed in the Explore tab.

Get the latest extension manager from Adobe at <a href="http://www.adobe.com/exchange/em\_download/">http://www.adobe.com/exchange/em\_download/</a>

Open the .zxp file if you're using Dreamweaver CC or the .mxp file for Dreamweaver CS+ with Adobe Extension manager and install the extension.

#### If you experience any problems contact our Live Support!

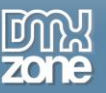

## The Basics: Enable Geo Location Tracking on Your Page

In this tutorial we will show you how to enable geolocation tracking on your page using <u>HTML5 Geo Location</u> extension.

\*You can also check out the video.

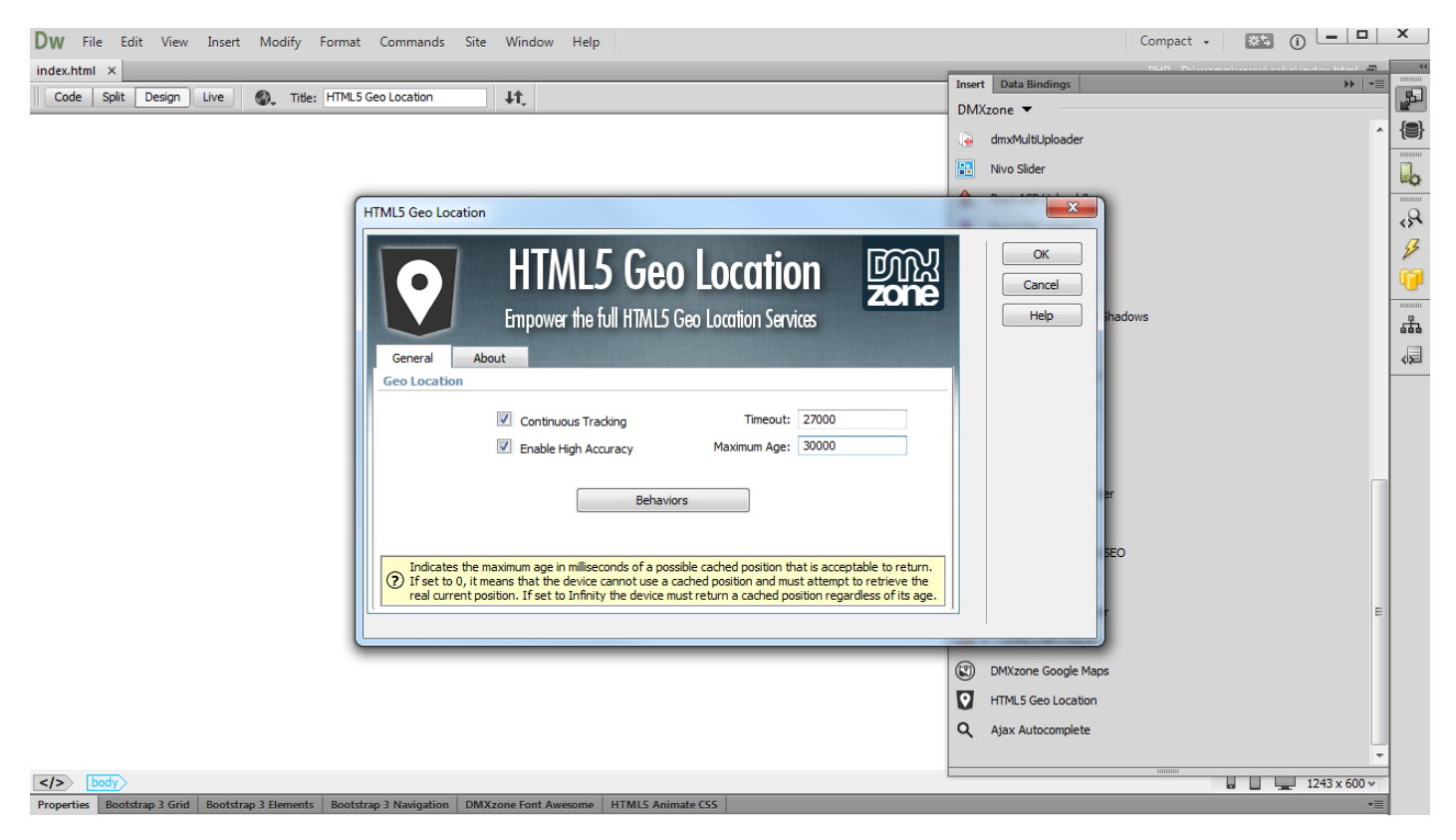

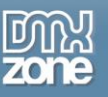

### How to do it

1. First, open the **insert panel (1)** and select the **HTML5 Geo Location icon**, which is located in DMXzone menu **(2)**.

| DW File Edit View Insert Modify Format Commands Site Window Help                                                                                       | Compact 🗸 🗰 🔲 🗖                           | ×    |
|----------------------------------------------------------------------------------------------------|-------------------------------------------|------|
| index.html ×                                                                                                    | DUD Ditursmatturentisstationales Isteri 🖃 | 44   |
| Code Split Design Live 🚳 Title: HTML5 Geo Location                                                                                                    | DMVzone                                   | 5    |
| 1                                                                                                    | dev/Millilalaadar                         | sert |
|                                                                                                    |                                           |      |
|                                                                                                    |                                           | Lo.  |
|                                                                                                    | Pure ASP upload 3                         | 2    |
|                                                                                                    | Pure PHP Upload 3                         | 5    |
|                                                                                                    | dmxAccordion                              | é    |
|                                                                                                    | O DMXzone Ajax Form                       |      |
|                                                                                                    | DMXzone CSS3 Drop Shadows                 | 击    |
|                                                                                                    | dmxGrid                                   |      |
|                                                                                                    | DMXzone Colorpicker                       |      |
|                                                                                                    | S DMXzone Calendar2                       |      |
|                                                                                                    | ↓ HTML5 Animate CSS                       |      |
|                                                                                                    | CSS Image Gallery                         |      |
|                                                                                                    | MTML5 Image Enhancer                      |      |
|                                                                                                    | HTML5 Slideshow                           |      |
|                                                                                                    | (C) HTML5 Data Bindings SEO               |      |
|                                                                                                    | Timepicker                                |      |
|                                                                                                    | HTML5 Music Visualizer                    |      |
|                                                                                                    | 🙃 👻 : HTML5 MP3 Player                    |      |
|                                                                                                    | DMXzone Google Maps                       |      |
| 2                                                                                                    | HTML5 Geo Location                        |      |
|                                                                                                    | Q Ajax Autocomplete                       |      |
|                                                                                                    | ·                                         |      |
|                                                                                                    |                                           |      |
| Properties         Bootstrap 3 Grid         Bootstrap 3 Elements         Bootstrap 3 Navigation         DMXzone Font Awesome         HTML5 Animate CSS | -                                         |      |

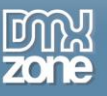

2. The HTML5 Geo Location dialog appears and you can customize its options.

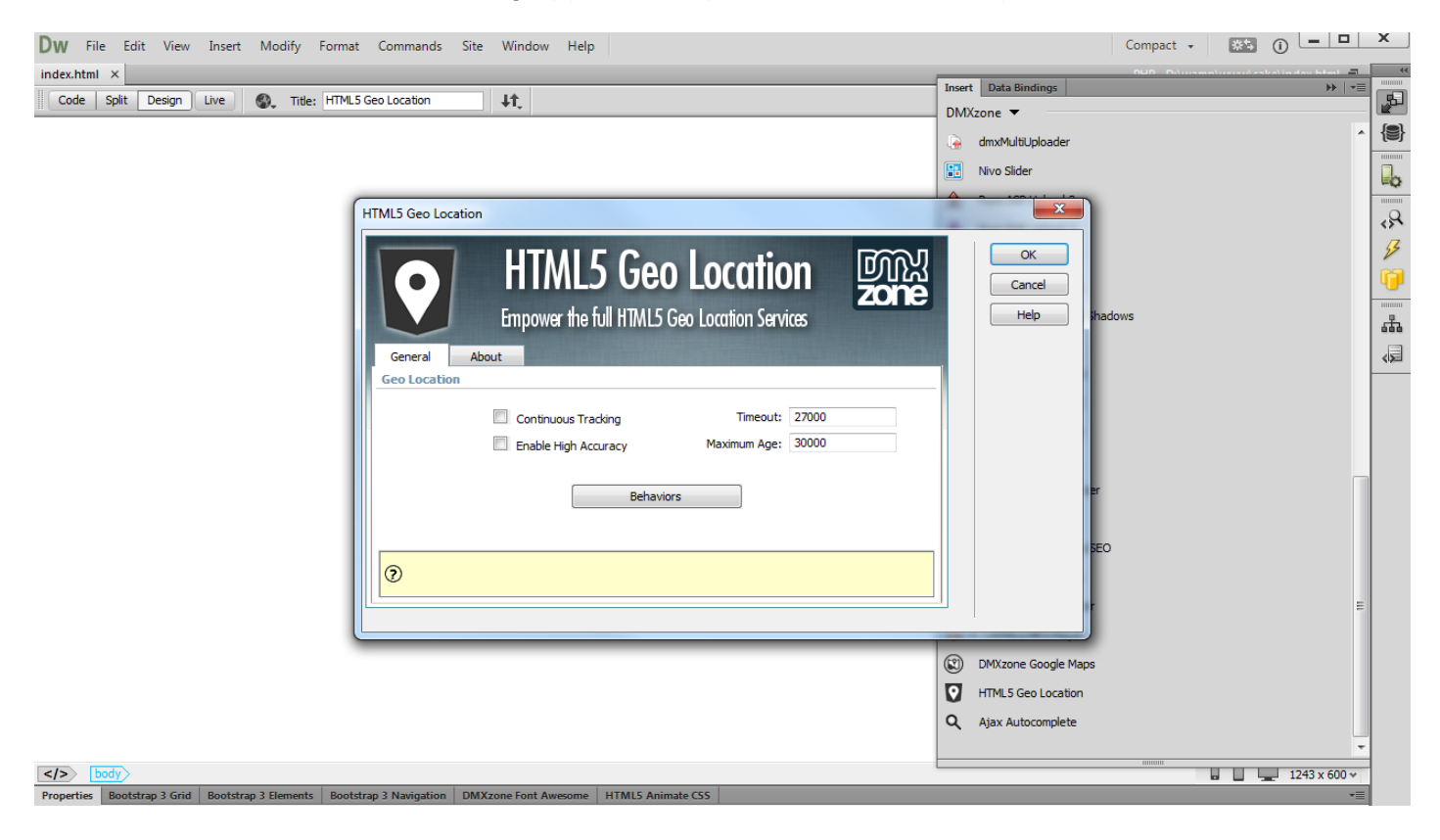

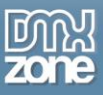

3. You can enable or disable the **continuous tracking (1)**. When enabled, it returns the current position of the user and continues to return updated position as the user moves (like the GPS in a car). If disabled only the initial position will be returned. You can also enable the **high accuracy option (2)** to receive the best possible location. If this option is enabled the device will be able to provide a more accurate position, using its GPS chip, for example.

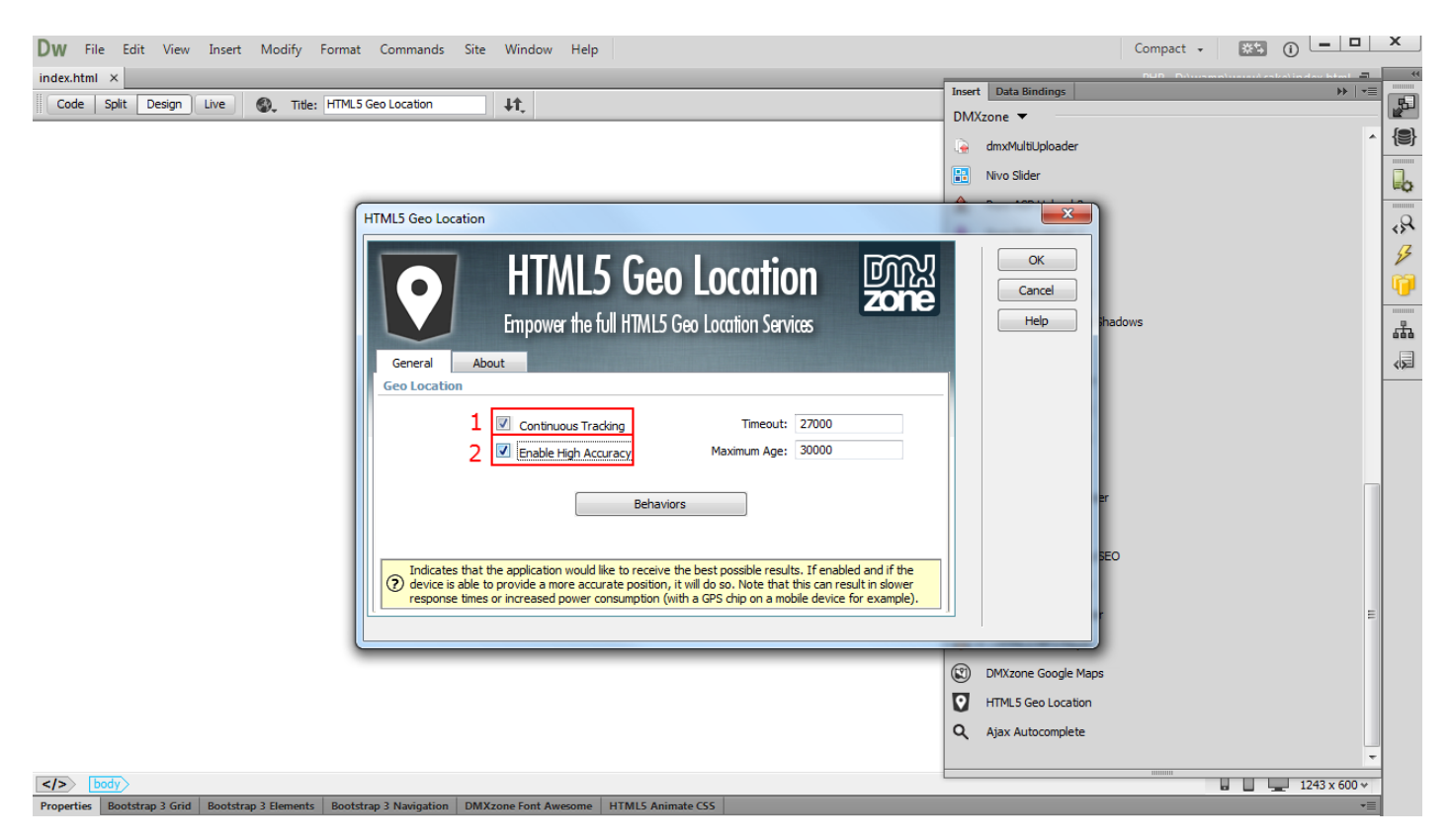

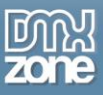

4. Additionally, you can set the maximum time (in milliseconds) to wait for a position response (1). You can use values from 0 to infinity. For our tutorial we leave the default timeout value. You can also set the maximum age (in milliseconds) (2) of the cached position. If you set 0 as a value then the device won't use a cached position and will attempt to retrieve the current position. If you set the maximum age to infinity the device will return a cached position, regardless of its age. When you're done, click the OK button to apply the settings.

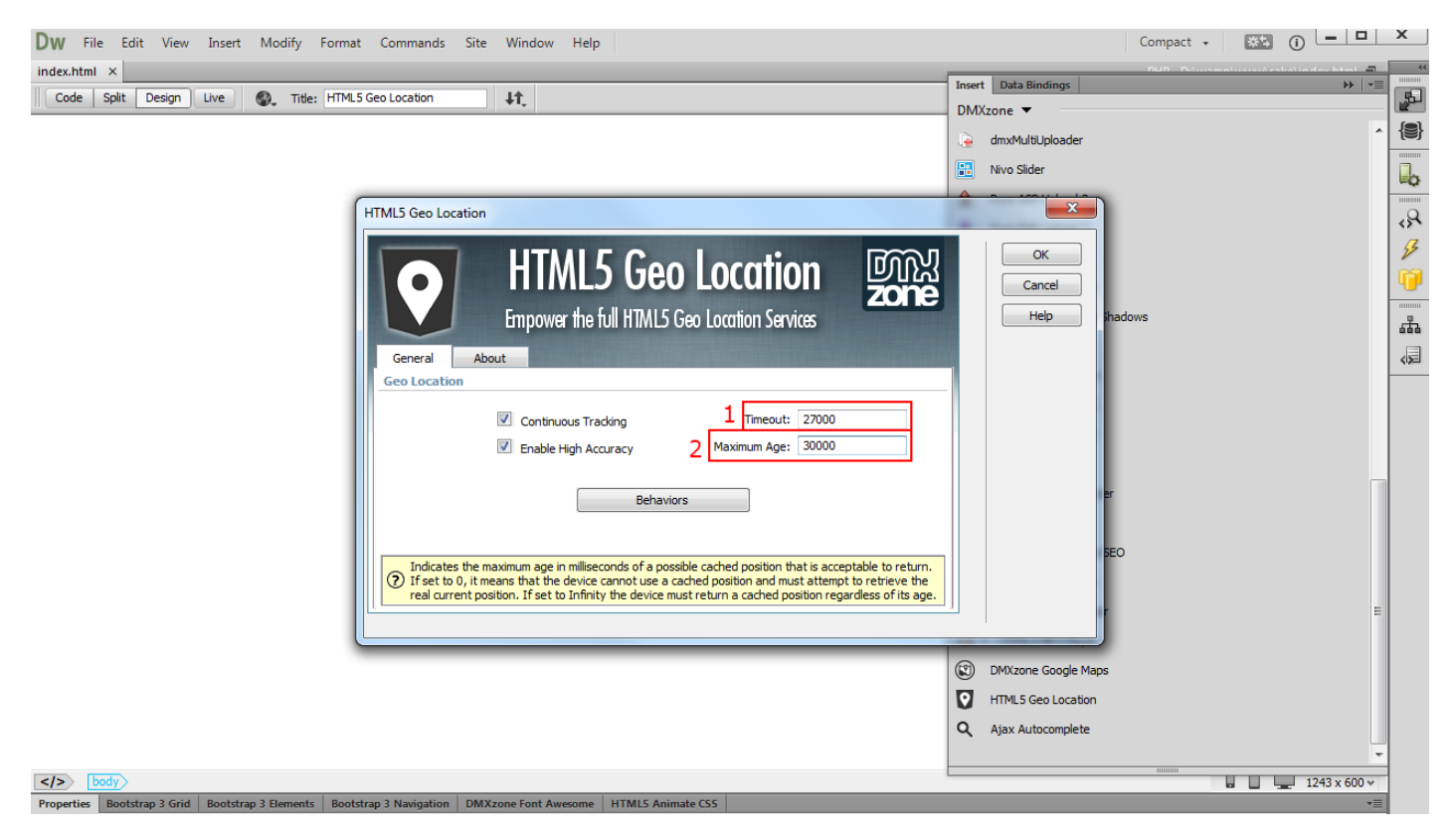

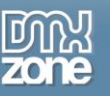

## Advanced: Display Visitors Location Information

In this tutorial we will show you how to create a simple page that displays the location information of the visitors.

\*You can also check out the video.

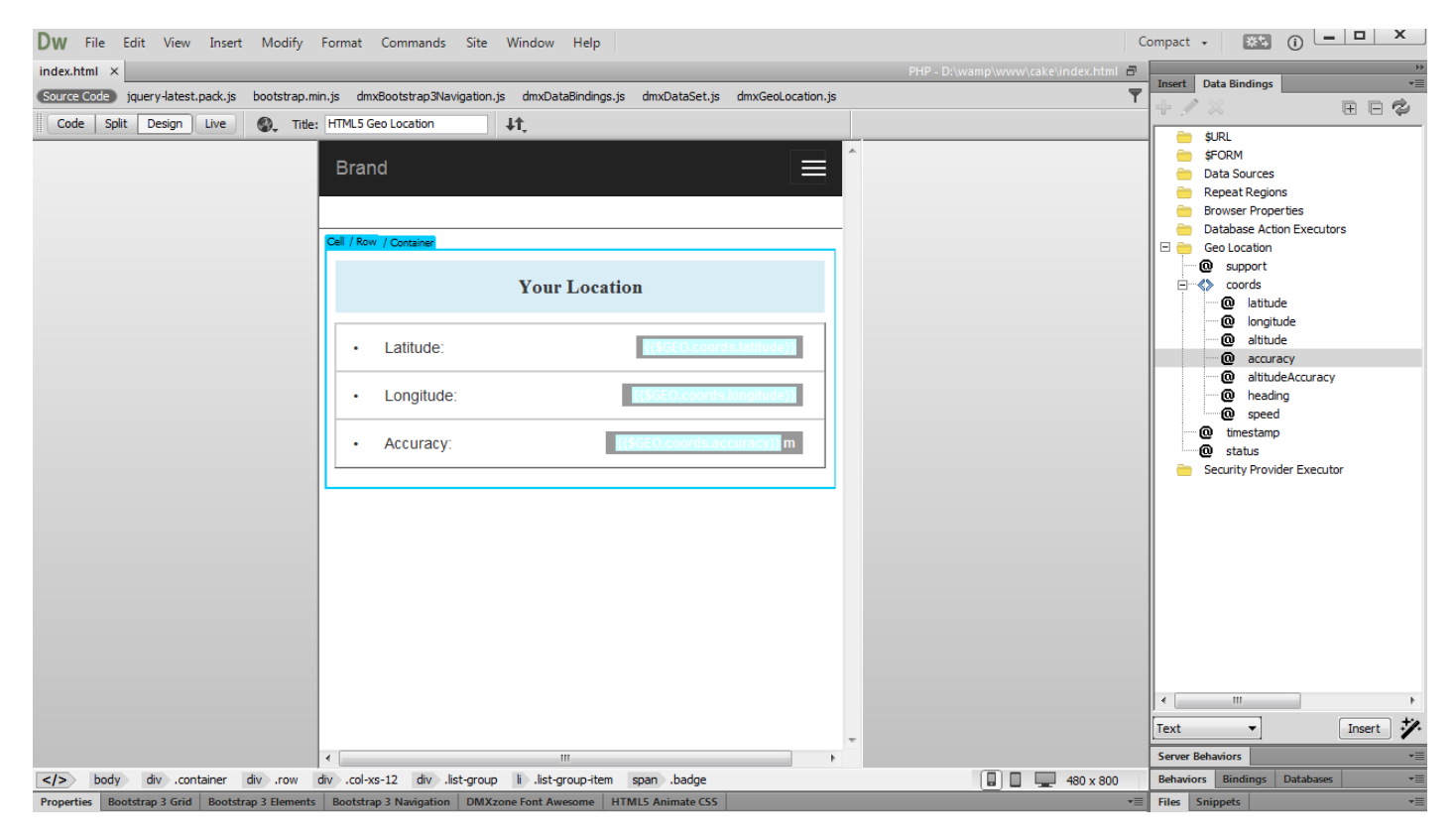

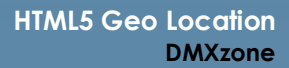

#### Zone

### How to do it

1. We created a really simple layout. Our page contains a static list that we want to populate with the latitude, longitude and location accuracy values of our visitors. First, let's add **HTML5 Geo Location** tracking on our page. Click the **HTML5 Geo Location icon (2)** from the **insert menu (1)**.

| Dw File Edit View Insert Modify Format Commands Site Window Help                                               | Compac                                   | t 🗸 🛛 🛋 🖬 📜 🗶                  |
|----------------------------------------------------------------------------------------------------|------------------------------------------|--------------------------------|
| index.html ×                                                                                                   | PHP - D:\wamp\www\cake\index.html 🗗      | Data Data Dindinan a=          |
| (Source Code) jquery-latest.pack.js bootstrap.min.js dmxBootstrap3Navigation.js                                | <b>T</b>                                 |                                |
| Code Split Design Live 🚱 Title: HTML5 Geo Location                                                             | 1                                        | admutter della adar            |
| District A                                                                                                    |                                          |                                |
| Brand                                                                                                    | l.                                       | Nivo Slider                    |
|                                                                                                    | 6                                        | Pure ASP Upload 3              |
| Cell / Container                                                                                               | 6                                        | Pure PHP Upload 3              |
|                                                                                                    |                                          | dmxAccordion                   |
| Your Location                                                                                                  | le le le le le le le le le le le le le l | O DMXzone Ajax Form            |
|                                                                                                    |                                          | DMXzone CSS3 Drop Shadows      |
| Latitude: value                                                                                                |                                          | , dmxGrid                      |
|                                                                                                    | l l                                      | DMXzone Colorpicker            |
| Longitude:     value                                                                                           |                                          | DMXzone Calendar 2             |
| Accuracy: value                                                                                                |                                          | HTML5 Animate CSS              |
|                                                                                                    | 0                                        | 🗾 CSS Image Gallery            |
|                                                                                                    | r i i i i i i i i i i i i i i i i i i i  | MTML5 Image Enhancer           |
|                                                                                                    |                                          | HTML5 Slideshow                |
|                                                                                                    | {                                        | HTML5 Data Bindings SEO        |
|                                                                                                    | r                                        | MXzone Timepicker              |
|                                                                                                    |                                          | HTML5 Music Visualizer         |
|                                                                                                    |                                          | 🙃 🔻 : HTML5 MP3 Player         |
|                                                                                                    | C                                        | DMXzone Google Maps            |
|                                                                                                    | 2                                        | HTML5 Geo Location             |
|                                                                                                    |                                          | 🔍 Ajax Autocomplete 👻          |
| ۲                                                                                                    | 5                                        | Server Behaviors               |
| body div .container div .row div .col-xs-12 h4 .text-center.bg-info                                            | 🔒 🔲 💻 480 x 800 📑                        | Behaviors Bindings Databases * |
| Properties Bootstrap 3 Grid Bootstrap 3 Elements Bootstrap 3 Navigation DMXzone Font Awesome HTML5 Animate CSS |                                          | Files Snippets *               |

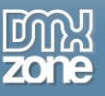

2. Let's leave the default settings untouched for now. We just click the **OK button**.

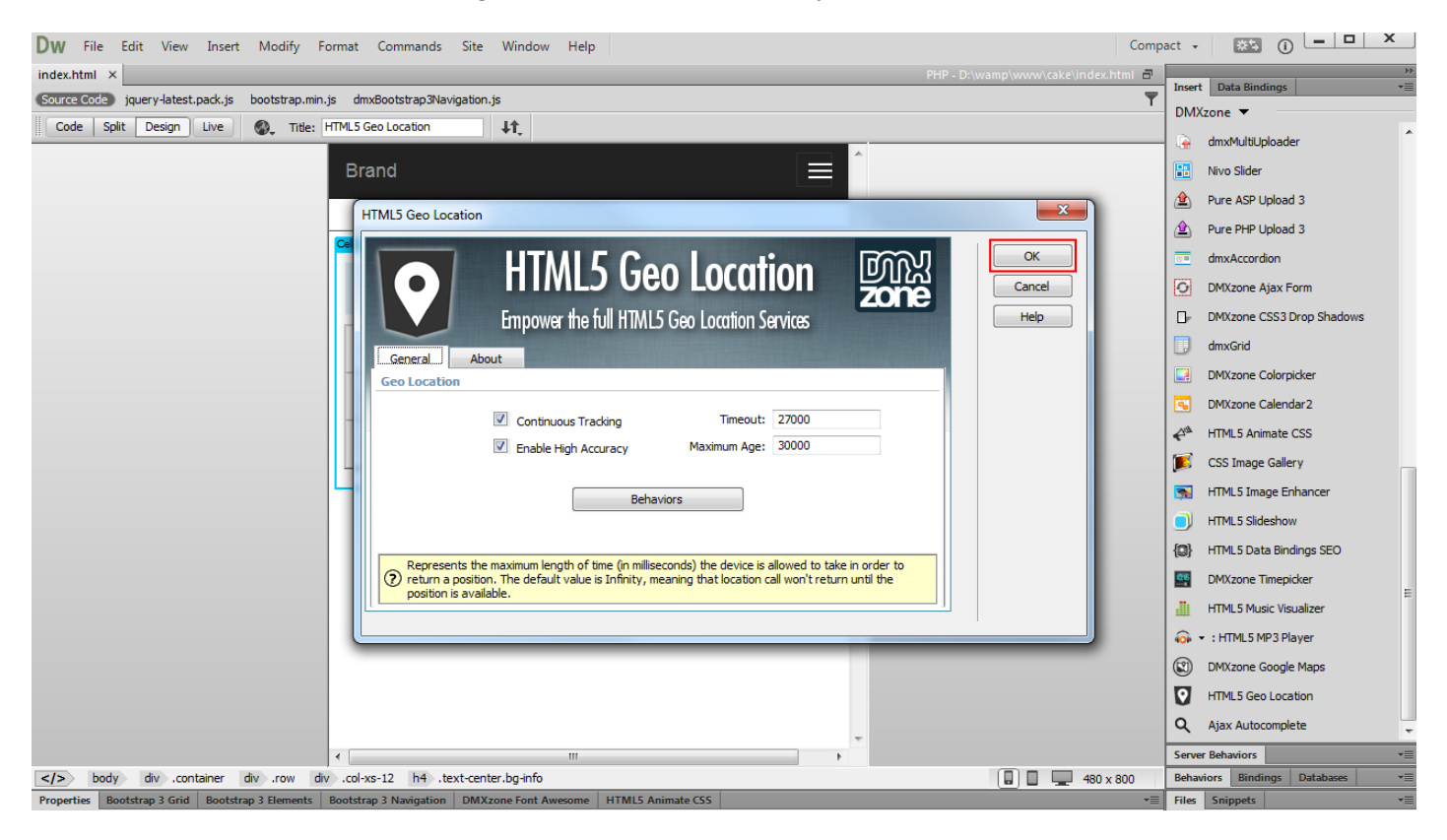

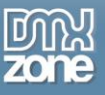

3. Now, as the Geo Location tracking is enabled on our page, we open the **HTML5 Data Bindings floating panel (2)** and **expand it (2)**. Here, you can find the geo location properties available as bindings.

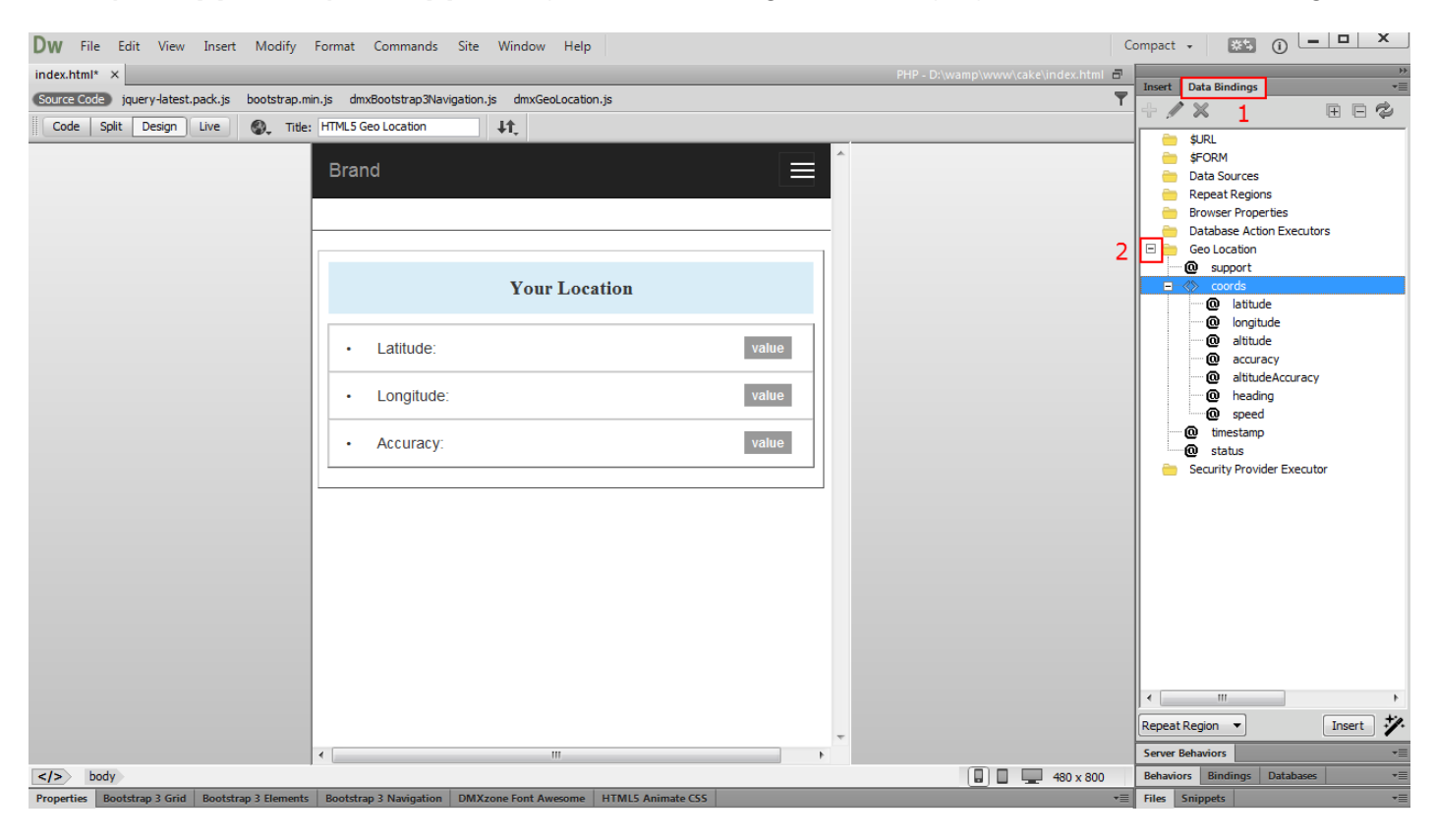

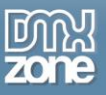

4. Let's add the latitude binding on the page. We select the **static text (1)** that we want to replace with the latitude value, choose the **latitude binding (2)** and click **insert (3)**.

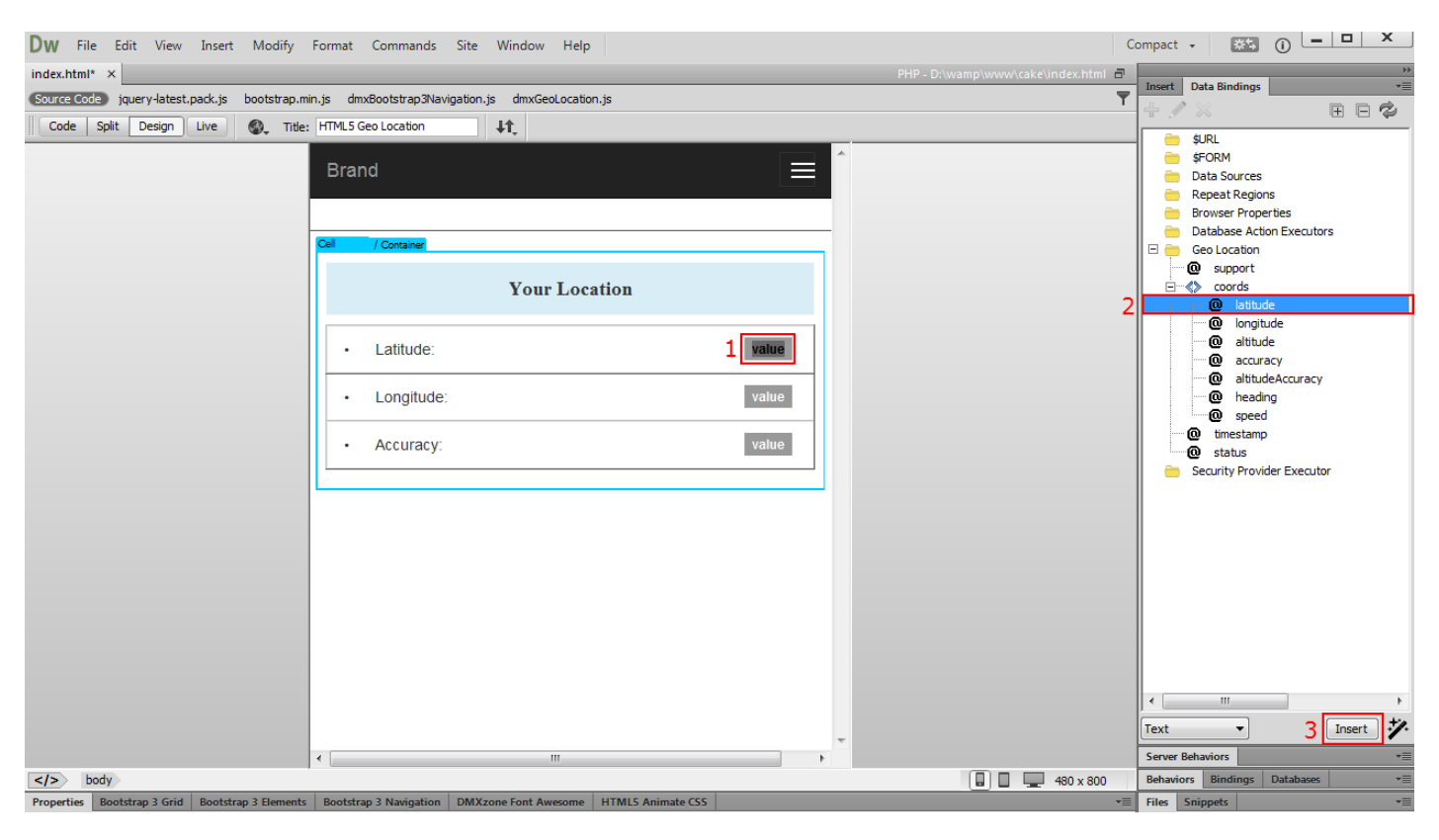

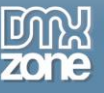

5. We do the same with the rest of the geo location properties that we want to display on our page.

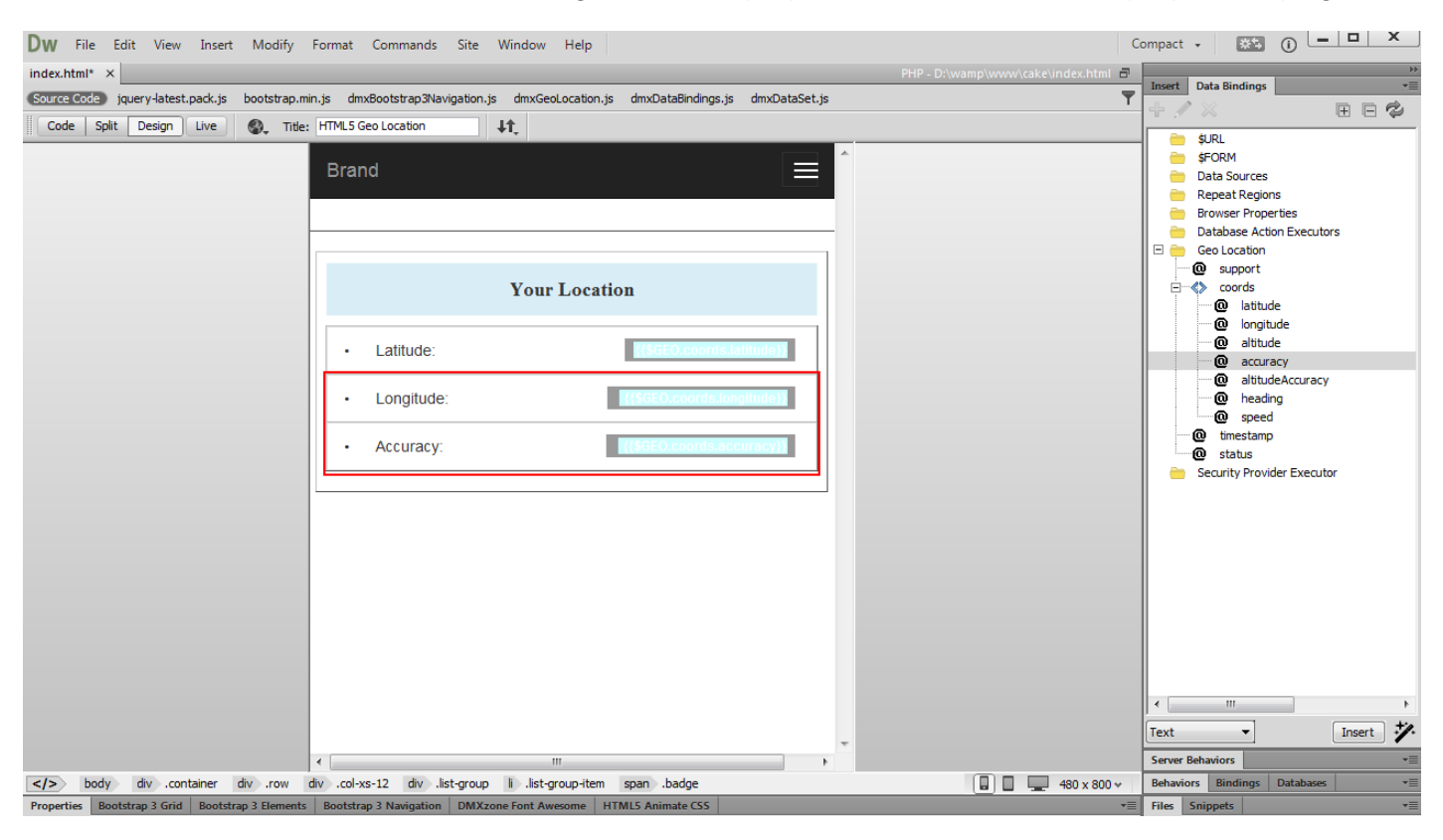

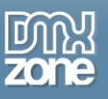

6. Now you can save your work and preview the results. As soon as you load the page into your browser a notification bar appears, asking you for permission to share your location.

| DW File Edit View Insert Modify                  | 192.168.2.71 wants to use your computer's location. | Allow Deny Learn more × | Compact - 📧 🛈 💻 🗙                                                                                                    |
|--------------------------------------------------|-----------------------------------------------------|-------------------------|----------------------------------------------------------------------------------------------------|
| index.html ×                                     |                                                     |                         | index.html 🗗 Incert Data Bindings                                                                                                    |
| Source Code jquery-latest.pack.js bootstrap.m    |                                                     |                         | T HIGH Date Dimungs                                                                                                    |
| Code Split Design Live Q, Title:                 | Brand<br>Your Location                              |                         | SURL<br>SFORM<br>Data Sources<br>Repeat Regions<br>Browser Properties                                                                                                    |
|                                                  | Latitude:                                           |                         | Database Action Executors     Database Action Executors     Database Action Executors     October Database Action Executors     October Datab |
|                                                  | Longitude:                                          | •                       | Our last unde     Our last unde     Our last unde     Our last unde     Our last unde     Our last unde                                                                                                    |
|                                                  | Accuracy                                            |                         | extractor<br>accuracy<br>altitudeAccuracy<br>extractor<br>altitudeAccuracy<br>extractor<br>seed<br>timestamp<br>w status<br>Security Provider Executor<br>trest<br>Insert<br>Server Behaviors                                                                                                    |
| body div .container div .row                     |                                                     |                         | 480 x 800 Behaviors Bindings Databases -                                                                                                    |
| Properties Bootstrap 3 Grid Bootstrap 3 Elements |                                                     |                         | +≣ Files Snippets +≣                                                                                                    |

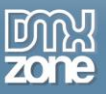

7. As soon as you allow the page to use your location the latitude and longitude coordinates appear on your page. That's how easy it is to create a simple page that displays the location information of the visitors.

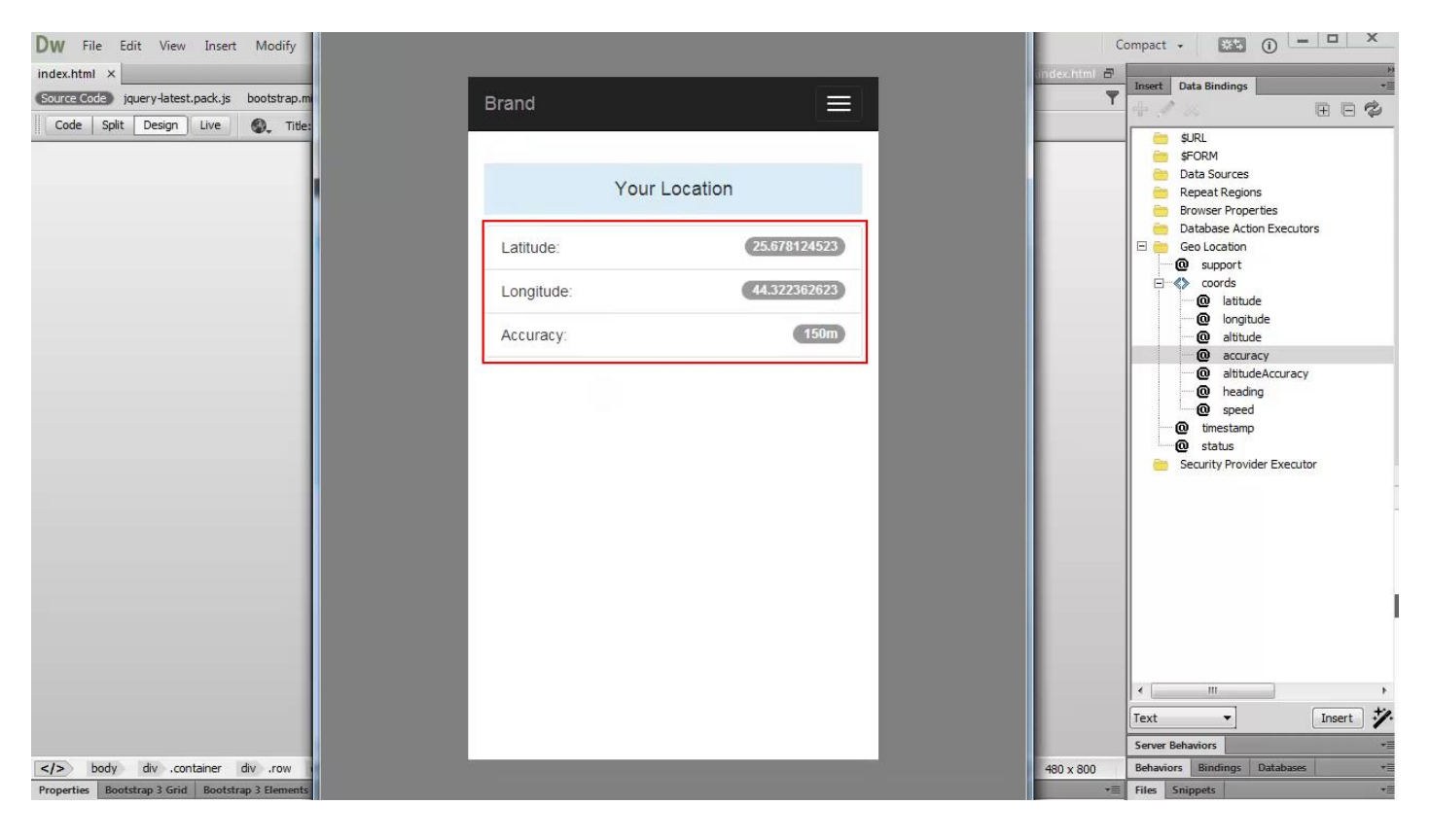

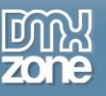

## Advanced: Using HTML5 Geo Location Behaviors

In this tutorial we will show you how to use the behaviors, built into <u>HTML5 Geo Location</u> in order to notify your users when there is a problem getting their location, using also <u>HTML5 Responsive Notify</u>. \*You can also check out the <u>video</u>.

| DW File Edit View Insert Modify Format Commands Site Window Help                                                                                                    | Compact - 🐹 🛈 🗕 🗆 🗙            |
|----------------------------------------------------------------------------------------------------|--------------------------------|
| index.html × PHP - D:\wamp\www.cake\index.html =                                                                                                    | Jacob Data Bindings            |
| 😒 🕐 🕹 🕬 Source Code 🕢 dmxNotify.css jquery-latest.pack.js bootstrap.min.js dmxBootstrap3Navigation.js dmxDataBindings.js dmxDataEnt.js dmxCeoLocation.js dmxNotify.js boots                                                                                                    |                                |
| Code Split Design Live Live Code Inspect 🕘 🔶 + 🤣 http://192.168.2.71/cake/index.html 👻 🧾                                                                                                    | Clash Album 2                  |
|                                                                                                    |                                |
| Brano Error getting location                                                                                                    | DMXzone Slider                 |
| a _navbar-brand +     User denied Geolocation                                                                                                    | 🥏 🔻 DMXzone Google Charts      |
|                                                                                                    | DynFlashGalleryPHP             |
| Your Location                                                                                                    | bMXzone Icon Finder            |
|                                                                                                    | DMXzone reCAPTCHA              |
| Latitude:                                                                                                    | Sliding Billboard              |
|                                                                                                    | DMXzone QRcode Generator       |
| Longitude:                                                                                                    | Sliding Menu                   |
| Accuracy: m                                                                                                    | C dmxSlidingPanels             |
|                                                                                                    | OMXzone YouTubizer             |
|                                                                                                    | HTML5 Video Player             |
|                                                                                                    | HTML5 3D Flipping Gallery      |
|                                                                                                    | HTML5 Parallax Slider          |
|                                                                                                    | DMXzone Responsive Text        |
|                                                                                                    | DMXzone Supersized             |
|                                                                                                    | dmxFeedTicker                  |
| <pre></pre>                                                                                                    | Animated Thumbnail Gallery     |
| body nav havbar.navbar.default.navbar.inverse.navbar.static-to div .nav-container.container.container.fluid div .navbar-header a .navbar-brand                                                                                                    | DMXzone Font Awesome           |
| Properties Bootstrap 3 Grid Bootstrap 3 Idements Bootstrap 3 Navigation DMXzone Font Awesome HTMLS Animate CSS                                                                                                    | Soogle Maps Directions         |
| Class navbar-br ▼ Title Class navbar-br ▼ Class navbar-br ▼ Class navbar-br ■ Class navbar-br ■ Cl | 5 🔹 Fish Eye Menu              |
|                                                                                                    | Server Behaviors               |
| List Item                                                                                                    | Behaviors Bindings Databases * |
|                                                                                                    | Files Snippets *               |

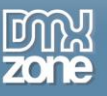

### How to do it

1. We've already built a simple page that shows user's geolocation coordinates. Open the **HTML5 Geo Location dialog**, by clicking on its icon (1) and open **behaviors (2)**.

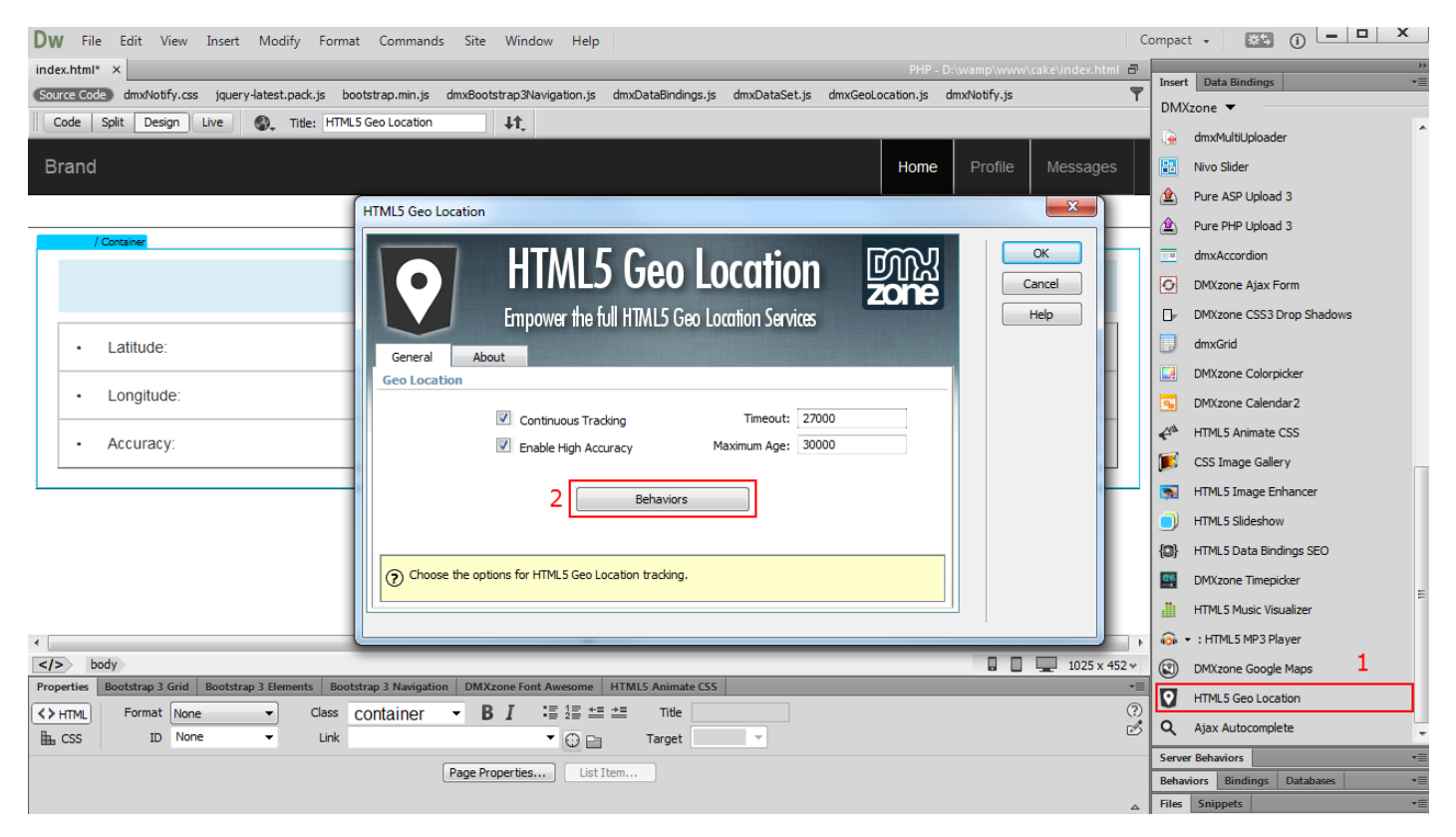

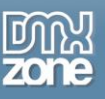

2. You can see that there is a list of available events as well as usage help for each of them. We select "When Permission denied" (1). This event triggers the selected behavior when users deny sharing their current location. Now we are going to setup a notification, showing an error message when the permission to share location is denied. Select the control HTML5 Responsive Notify behavior (2) from the behaviors list and add it (3).

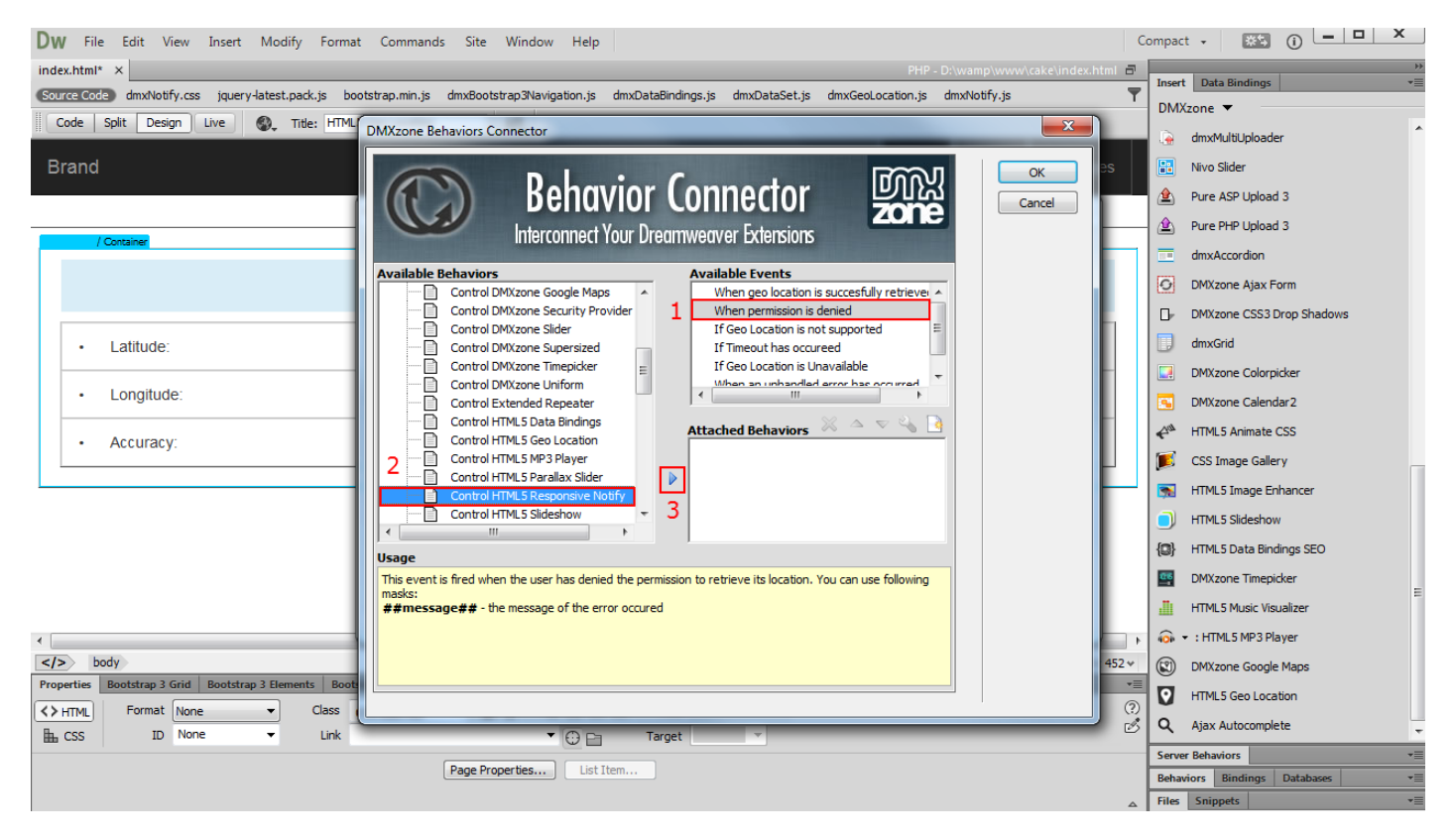

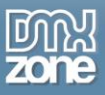

3. In the control HTML5 Responsive Notify window, we enter a title for this notification (1) and a message that will be displayed within the responsive notify when the user denies sharing his location (2). You can enter a custom error message or you can use the ##message## mask in order to display the default error message. We use the ##message## mask for our tutorial and select the notify type error (3). When you're done, click Ok to add the behavior (4).

| DW File Edit View Insert Modify Format Commands Site Window Help                                                                                            | Comp   | act - 🏼 🗱 🕕 🗖 🗙              |
|----------------------------------------------------------------------------------------------------|--------|------------------------------|
| index.html* × PHP - D.\wamp\www.\cake\index.htm                                                                                                    | 8      | »                            |
| Source Code dmxNotify.css jquery-latest.pack.js bootstrap.min.js dmxBootstrap3Navigation.js dmxDataBindings.js dmxDataSet.js dmxGeoLocation.js dmxNotify.js | T Ins  | sert Data Bindings *         |
| Code Split Design Live S., Title: HTML DMXrone Rehaviour Connector                                                                                          |        | wixzone 🔹                    |
| Control HTML5 Responsive Notify                                                                                                    |        | dmxMultiUploader             |
| Brand                                                                                                    |        | Nivo Slider                  |
| HTML 5 Pacpapeiro Natifiz MRS 4                                                                                                    | 2      | Pure ASP Upload 3            |
|                                                                                                    | 2      | Pure PHP Upload 3            |
| Create Rich Type Notifications                                                                                                    |        | dmxAccordion                 |
|                                                                                                    | Ø      | DMXzone Ajax Form            |
| Action: Show Notify                                                                                                    |        | P DMXzone CSS3 Drop Shadows  |
| Latitude:                                                                                                    |        | dmxGrid                      |
| General General                                                                                                    |        | DMXzone Colorpicker          |
| Longitude:                                                                                                    |        | DMXzone Calendar2            |
| Accuracy:     2 Content:                                                                                                    | 4      | HTML5 Animate CSS            |
|                                                                                                    |        | CSS Image Gallery            |
|                                                                                                    |        | HTML5 Image Enhancer         |
| Fade In: 1000 ms Eade Out: 1000 ms                                                                                                    |        | ) HTML5 Slideshow            |
| Timeout: 5000 ms Extended Timeout: 2000 ms                                                                                                    | {0     | HTML5 Data Bindings SEO      |
| Close With Click                                                                                                    |        | DMXzone Timepicker           |
|                                                                                                    |        | HTML5 Music Visualizer       |
| Select Notify Type.                                                                                                    | - F 60 | ≩ ▾ :HTML5 MP3 Player        |
|                                                                                                    | 52 ~   | DMXzone Google Maps          |
| Properties Bootstrap 3 Grid Bootstrap 3 Elements Boot                                                                                                    |        | HTML5 Geo Location           |
| BL.CSS ID None V Link V C Da Tarnet V                                                                                                    | ø 🖉    | Ajax Autocomplete 👻          |
|                                                                                                    | Se     | rver Behaviors               |
| Page Properties List Item                                                                                                    | Be     | haviors Bindings Databases 🔹 |
|                                                                                                    | _ Fil  | es Snippets 📲                |

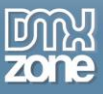

4. Now, you can save your work and preview the results. When the page loads in your browser a dialog box asks if you want to share your current location. We select not to share our location and the HTML5 responsive notify alerts that the user prevented this page from retrieving a location. That's how easy it is to use the behaviors built into <u>HTML5 Geo Location</u> in order to notify your users when there is a problem getting their location.

| Dw File Edit View Insert Modify Format Commands Site Window Help                                                                                                    | Compact - 🙁 👔 💶 🗙            |
|----------------------------------------------------------------------------------------------------|------------------------------|
| index.html × PHP - D:/wamp/www/cake/index.html 🗗                                                                                                    | ))                           |
| Source Code) 🕢 dmxNotlfy.css jquery-latest.pack.js bootstrap.min.js dmxBootstrap3Navigation.js dmxDataBindings.js dmxDataSet.js dmxGeoLocation.js dmxNotlfy.js boot 🕨 🏷 🝸 | Insert Data Bindings *=      |
| Code Split Design Live Live Code Inspect 🚳 💠 💬 http://192.168.2.71/cake/index.html 🔻 🔠 11                                                                                 | Divizzone •                  |
|                                                                                                    | 💫 FlashAlbum2                |
| Brand Error netting location                                                                                                    | DMXzone Slider               |
|                                                                                                    | 🤝 🕶 DMXzone Google Charts    |
|                                                                                                    | bynFlashGalleryPHP           |
| Your Location                                                                                                    | DMXzone Icon Finder          |
|                                                                                                    | DMXzone reCAPTCHA            |
| Latitude:                                                                                                    | Sliding Billboard            |
|                                                                                                    | DMXzone QRcode Generator     |
| Longitude:                                                                                                    | Sliding Menu                 |
| Accuracy: m                                                                                                    | S dmxSlidingPanels           |
|                                                                                                    | 🛃 DMXzone YouTubizer         |
|                                                                                                    | HTML5 Video Player           |
|                                                                                                    | HTML5 3D Flipping Gallery    |
|                                                                                                    | HTML5 Parallax Slider        |
|                                                                                                    | DMXzone Responsive Text      |
|                                                                                                    | DMXzone Supersized           |
|                                                                                                    | dmxFeedTicker                |
| · · · · · · · · · · · · · · · · · · ·                                                                                                    | Animated Thumbnail Gallery   |
| body nav havbar.navbar-default.navbar-inverse.navbar-static-to div .nav-container.container.fluid div .navbar-header a .navbar-brand                                      | DMXzone Font Awesome         |
| Properties Bootstrap 3 Grid Bootstrap 3 Hements Bootstrap 3 Navigation DMXzone Font Awesome HTML5 Animate CSS                                                             | Soogle Maps Directions       |
| Class navbar-br  Title (2)                                                                                                    | Fish Eye Menu                |
| Ha CSS ID None V Link # V 🖓 📄 Target V                                                                                                    | Server Behaviors             |
| List Item                                                                                                    | Behaviors Bindings Databases |
| <u>۸</u>                                                                                                    | Files Snippets *             |

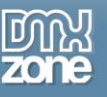

## Advanced: Get Your Current Location Or Track Your Location

In this tutorial we will show you how to get your current location or track your location, using <u>HTML5 Geo</u> <u>Location</u>.

\*You can also check out the video.

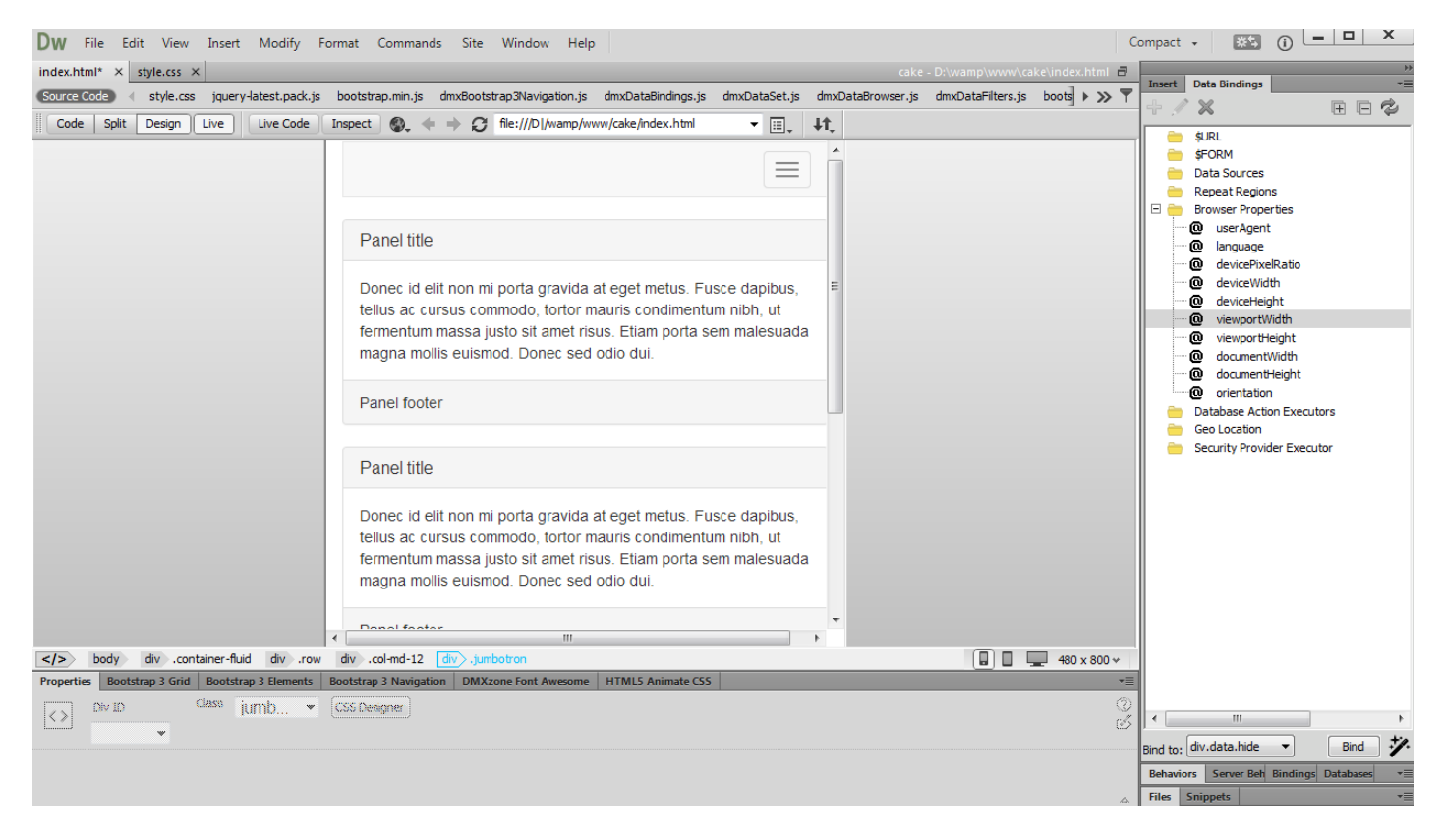

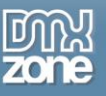

#### How to do it

1. We added a simple table that displays the latitude, longitude and location accuracy bindings. You already know how to do this as we've already explained it in our previous tutorial. We also added three buttons on our page that we will use to get current location, start location tracking, and stop tracking. First, we need to change the default timeout and maximum age settings.

| Dw File Edit View Insert Modify Format Co                                                                                                    | mmands Site Window Help                                 |                                                 | Compact - 🗰 🚺 🗕 🗖 🗙                                                                                                    |
|----------------------------------------------------------------------------------------------------|---------------------------------------------------------|-------------------------------------------------|----------------------------------------------------------------------------------------------------|
| index.html × dmxGeoLocation.js ×                                                                                                    |                                                         | PHP - D:\wamp\www\cake\index.html               | 5 Note Station                                                                                                    |
| Source Code dmxNotify.css jquery-latest.pack.js bootstrap                                                                                                    | min.js dmxBootstrap3Navigation.js dmxDataBindings.js dm | xDataSet.js dmxGeoLocation.js dmxDataFilters.js | Tinsert Data Bindings                                                                                                    |
| Code Split Design Live 🚳 Title: HTML5 Geo L                                                                                                    | ocation 11                                              |                                                 |                                                                                                    |
| Track<br>Location                                                                                                    |                                                         | Home Profile Messages                           | SURL     SFORM     Data Sources     Repeat Regions     Browser Properties     Browser Properties                                                                                                    |
| / Row / Container                                                                                                    |                                                         |                                                 | - Geo Location                                                                                                    |
| Latitude                                                                                                    | Longitude                                               | Accuracy                                        | support     coords                                                                                                    |
| {{\$GEO.coords.latitude}} {{\$GEO.coords.longitude}} {{\$GEO.coords.accuracy}}                                                                                                    |                                                         | {{\$GEO.coords.accuracy}}                       | © timestamp<br>© status                                                                                                    |
| Get<br>Current<br>Location<br>Start<br>Tracking<br>Stop<br>Tracking                                                                                                    |                                                         |                                                 |                                                                                                    |
| > body     div     .container     div     .row     div     .col-xs-12       Properties     Bootstrap 3 Grid     Bootstrap 3 Elements     Bootstrap 3       Button Group Properties | 2<br>Navigation DMXzone Font Awesome HTMLS Animate CSS  | 🔲 🔲 💻 1025 x 476 -                              | ✓     Image: Constraint of the second second |

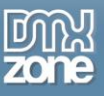

First, we need to change the default timeout and maximum age settings. We change the timeout to 10 sec (1) and the maximum age to 2 sec (2), this way our location will be reported every 2 sec. Click the OK button to save the new values (3).

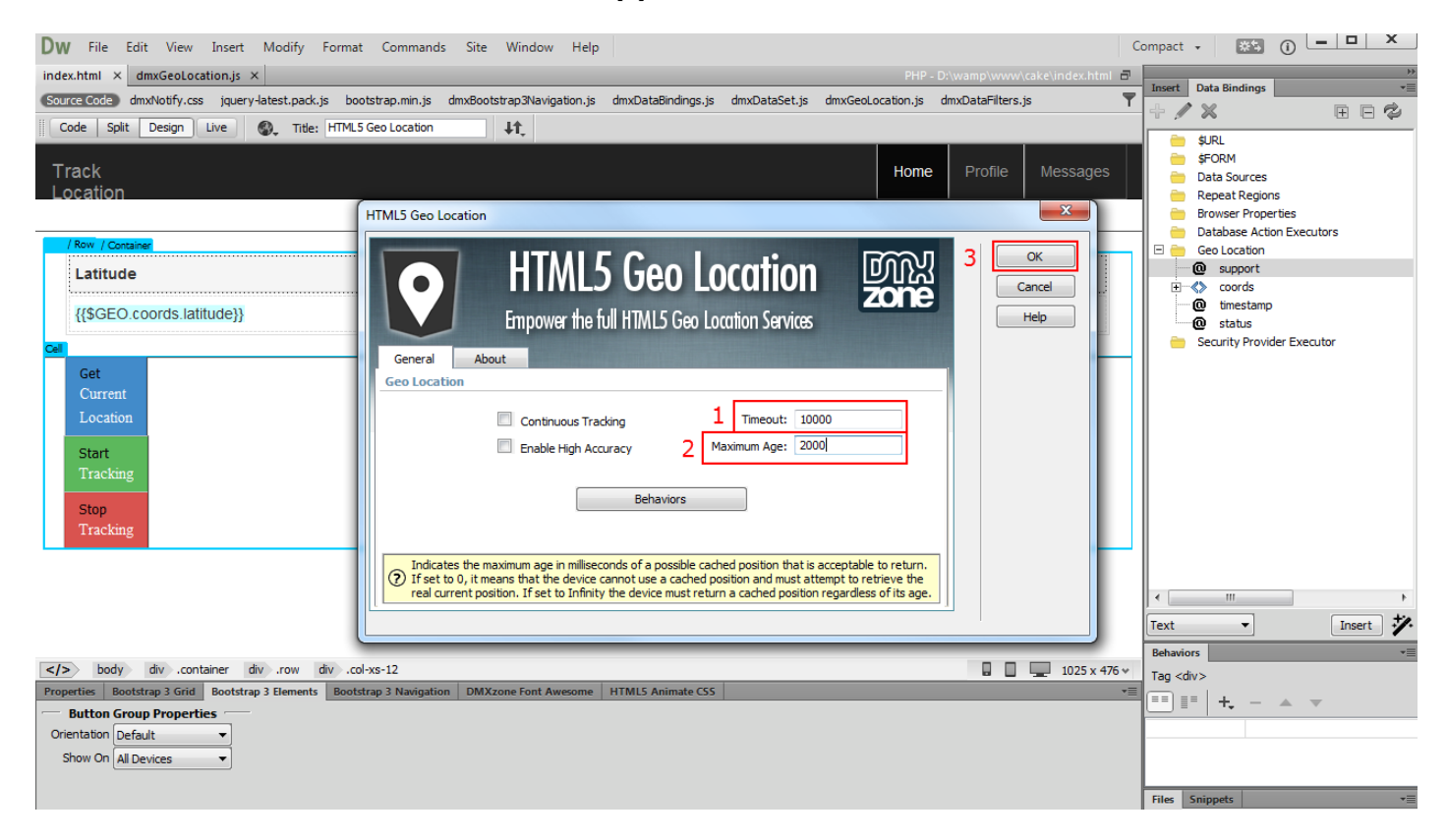

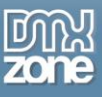

3. Now, select "get current location" button (1), open the new behavior menu (2) and select control HTML5 Geo Location.

| Dw File Edit View Insert Modify Format Co                                                                                                    | mmands Site Window Help                                                                                             |                                                  | Compact - 🐹 👔 💻 🗙                                                                                                    |
|----------------------------------------------------------------------------------------------------|----------------------------------------------------------------------------------------------------|--------------------------------------------------|----------------------------------------------------------------------------------------------------|
| index.html* × dmxGeoLocation.js ×                                                                                                    |                                                                                                    | PHP - D:\wamp\www\cake\index.html                |                                                                                                    |
| Source Code dmxNotify.css jquery-latest.pack.js bootstrap                                                                                                    | min.js dmxBootstrap3Navigation.js dmxDataBindings.js d                                                              | mxDataSet.js dmxGeoLocation.js dmxDataFilters.js |                                                                                                    |
| Code Split Design Live 🚳 Title: HTML5 Geo Lo                                                                                                    | ocation J1                                                                                                    |                                                  |                                                                                                    |
| Track<br>Location                                                                                                    |                                                                                                    | Home Profile Messages                            | SURL     SFORM     Data Sources     Repeat Regions     Browser Properties                                                                                            |
| / Row / Container                                                                                                    |                                                                                                    |                                                  | Database Action Executors                                                                                                    |
| Latitude                                                                                                    | Longitude                                                                                                    | Accuracy                                         | Geo cocadon                                                                                                    |
| {{\$GEO.coords.latitude}}                                                                                                    | {{\$GEO.coords.longitude}}                                                                                          | {{\$GEO.coords.accuracy}}                        | 0 timestamp<br>0 status                                                                                                    |
| Get<br>Carrent<br>Location<br>Start<br>Tracking<br>Stop<br>Tracking                                                                                                    |                                                                                                    |                                                  | Security Provider Executor                                                                                                    |
| ✓/> body div .container div .row div .col-xs-12          Properties       Bootstrap 3 Grid       Bootstrap 3 Elements       Bootstrap 3 I         Button Properties       Button Group Prop         Style       Primary       Orientation       Default         Size       Default       Show On       All Devices         Block       Active       Disabled | div .btn-group.btn-group-justified div .btn-group bu<br>Navigation DMXzone Font Awesome HTML5 Animate CS5<br>erties | tton .btn.btn-primary 🔲 🛄 🜉 1025 x 476           | ✓     Insert       Text     ✓       Behaviors     ✓       Tag <button>       T=     =       L=     =       L=     =       L=     =       Files     Snippets</button> |

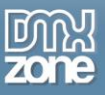

4. In the control HTML5 Geo Location window we select **get current position** from the actions list **(1)** and click the **OK button** in order to apply the action **(2)**.

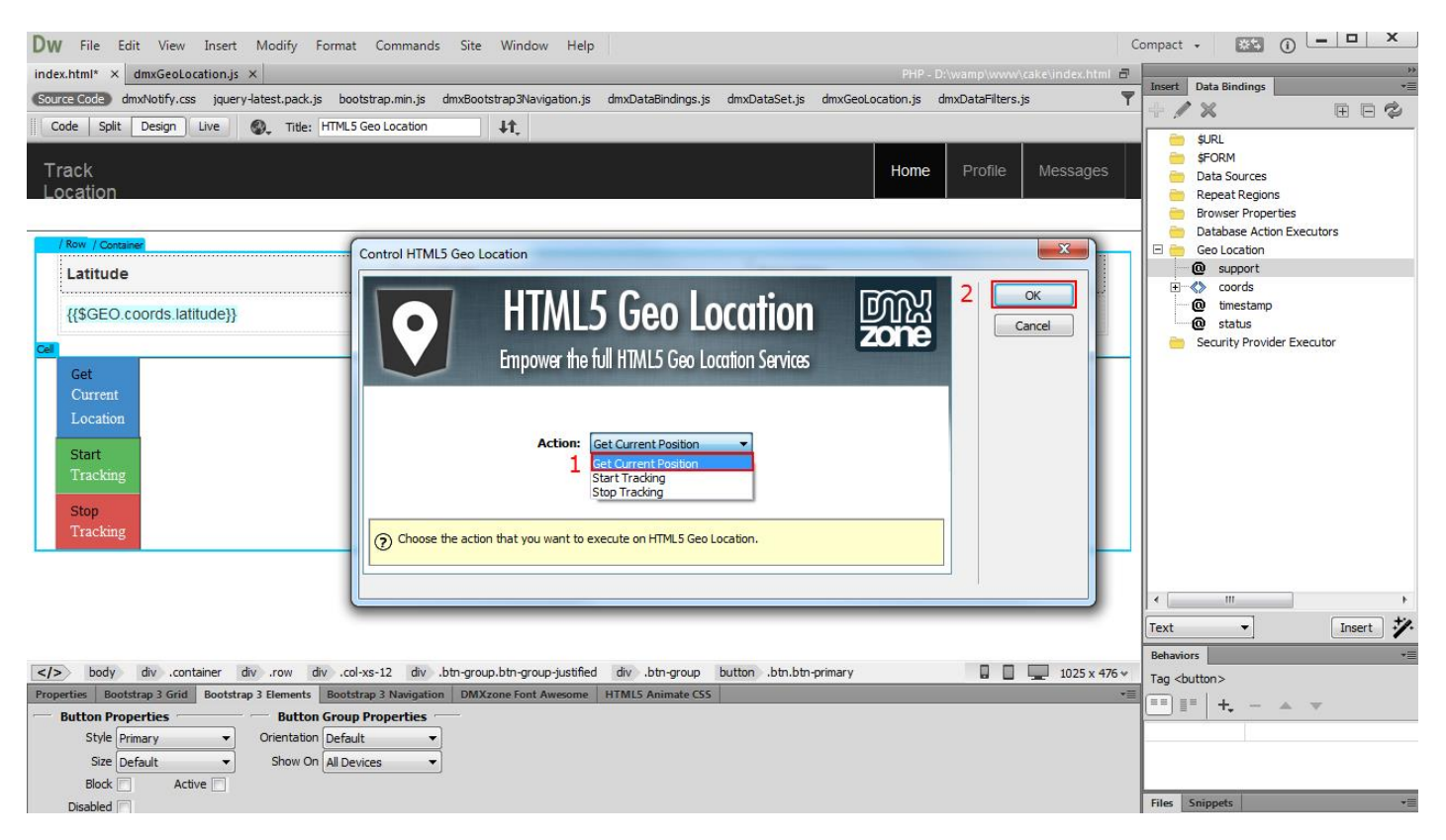

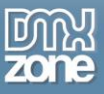

5. Make sure, that this behavior is properly attached to **On Click event**. We do the same with the other two buttons. You just need to select the proper action for each of them.

| Dw File Edit View Insert Modify Format Co                        | mmands Site Window Help                                 |                                                  | Co             | ompact + 🔛 () 🗕 🗆 🗙                  |
|------------------------------------------------------------------|---------------------------------------------------------|--------------------------------------------------|----------------|--------------------------------------|
| index.html* × dmxGeoLocation.js ×                                |                                                         |                                                  | e\index.html 🗗 |                                      |
| Source Code dmxNotify.css jquery-latest.pack.js bootstrap        | min.js dmxBootstrap3Navigation.js dmxDataBindings.js dr | nxDataSet.js dmxGeoLocation.js dmxDataFilters.js | <b>T</b>       | Insert Data Bindings                 |
| Code Solit Design Live 🚳 Title: HTML5 Geo Lo                     | cation L1                                               |                                                  |                |                                      |
| Syntax error on line 35. Code binting and Tag bigblighting may p | at work until you fix this error                        |                                                  |                | 🖮 \$URL                              |
|                                                                  | ot work and you fix this error.                         |                                                  |                | 😑 ŞFORM                              |
| Track                                                            |                                                         | Home Profile                                     | Messages       | Repeat Regions                       |
| Location                                                         |                                                         |                                                  | Ĵ              | 🖮 Browser Properties                 |
|                                                                  |                                                         |                                                  |                | 😑 Database Action Executors          |
| I Row I Container                                                |                                                         |                                                  |                | 🖃 😑 Geo Location                     |
|                                                                  |                                                         |                                                  |                | + <> coords                          |
| Latitude                                                         | Longitude                                               | Accuracy                                         |                | imestamp                             |
| ((\$GEO coords latitude))                                        | (ISCEO coords longitude))                               | [[\$GEO coords accuracy]]                        | Control-click  | status                               |
|                                                                  | {{\$GEO.coolds.longitude}}                              | {{\$GEO.COORS.accuracy}}                         | Control-citck  | Provider Executor                    |
| Cell                                                             |                                                         |                                                  |                |                                      |
| Get                                                              |                                                         |                                                  |                |                                      |
| Current                                                          |                                                         |                                                  |                |                                      |
| Location                                                         |                                                         |                                                  |                |                                      |
|                                                                  |                                                         |                                                  |                |                                      |
| Start                                                            |                                                         |                                                  |                |                                      |
| Iracking                                                         |                                                         |                                                  |                |                                      |
| Stop                                                             |                                                         |                                                  |                |                                      |
| Tracking                                                         |                                                         |                                                  |                |                                      |
|                                                                  |                                                         |                                                  |                |                                      |
|                                                                  |                                                         |                                                  |                | 4                                    |
|                                                                  |                                                         |                                                  |                | Bind to: button.name - Bind ジ        |
| •                                                                |                                                         |                                                  | •              |                                      |
| body div .container div .row div .col-xs-12                      | div .btn-group.btn-group-justified div .btn-group but   | ton > .btn.btn-primary                           | 1025 x 437 v   |                                      |
| Properties Bootstrap 3 Grid Bootstrap 3 Elements Bootstrap 3 f   | Vavigation DMXzone Font Awesome HTML5 Animate CSS       |                                                  | *=             |                                      |
| Button Properties — Button Group Prop                            | erties —                                                |                                                  |                |                                      |
| Style Primary                                                    | •                                                       |                                                  |                | onClick 😵 Control HTML5 Geo Location |
| Size Default   Show On All Devices                               | ▼                                                       |                                                  |                |                                      |
| Block Active                                                     |                                                         |                                                  |                |                                      |
|                                                                  |                                                         |                                                  |                | Files Sninnets *=                    |

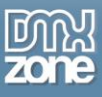

6. Now we can preview the results. You can see that, when we click the start tracking button our location starts to update on every two seconds. If we move, our device receives new coordinates and you can see this in the current location table. You can stop tracking, by clicking the stop tracking button.

| Track Location       |                    |                |                    |               |
|----------------------|--------------------|----------------|--------------------|---------------|
| Current Location     |                    |                |                    |               |
| Latitude             | Longitude          |                | Accuracy           |               |
| 42.6977082           | 23.321867500000053 |                | 10.461974445957045 |               |
|                      |                    |                |                    |               |
| Get Current Location | 1                  | Start Tracking |                    | Stop Tracking |

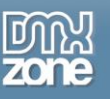

## Video: Enable Geo Location Tracking on Your Page

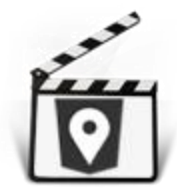

With this <u>movie</u> we will show you how to enable geolocation tracking on your page using <u>HTML5 Geo Location</u> extension.

## Video: Display Visitors Location Information

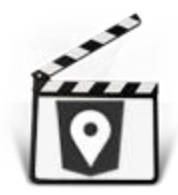

With this **movie** we will show you how to create a simple page that displays the location information of the visitors.

## Video: Using HTML5 Geo Location Behaviors

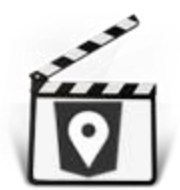

With this <u>movie</u> we will show you how to use the behaviors, built into <u>HTML5 Geo Location</u> in order to notify your users when there is a problem getting their location, using also <u>HTML5</u> <u>Responsive Notify</u>.

# Video: Get Your Current Location Or Track Your Location

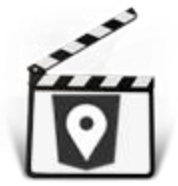

With this **movie** we will show you how to get your current location or track your location, using **<u>HTML5 Geo Location</u>**.